## <u>SSH Sentinel(SSH社)と接続</u>

「MR104DV」と「SSH Sentinel」インストールのPCと接続するための設定方法です。 出張先やご自宅などの動的 IP 使用時に、以下の設定を行います。

## 接続例

東京のネットワーク(192.168.100.0/24)と大阪にある SSH 社 SSH Sentinel(Ver.1.4)がインストール されているPCを利用して接続します。

プロバイダーとの契約が東京側は、固定 IP アドレスで大阪側は、動的 IP アドレスを使用 しています。

東京 ----- 192.168.100.0/24 | MR104DV | 100.100.100.100(固定) | | インターネット | | | ×.×.×.×(動的) 大阪 PC(WindowsXP)

SSH Sentinel の設定

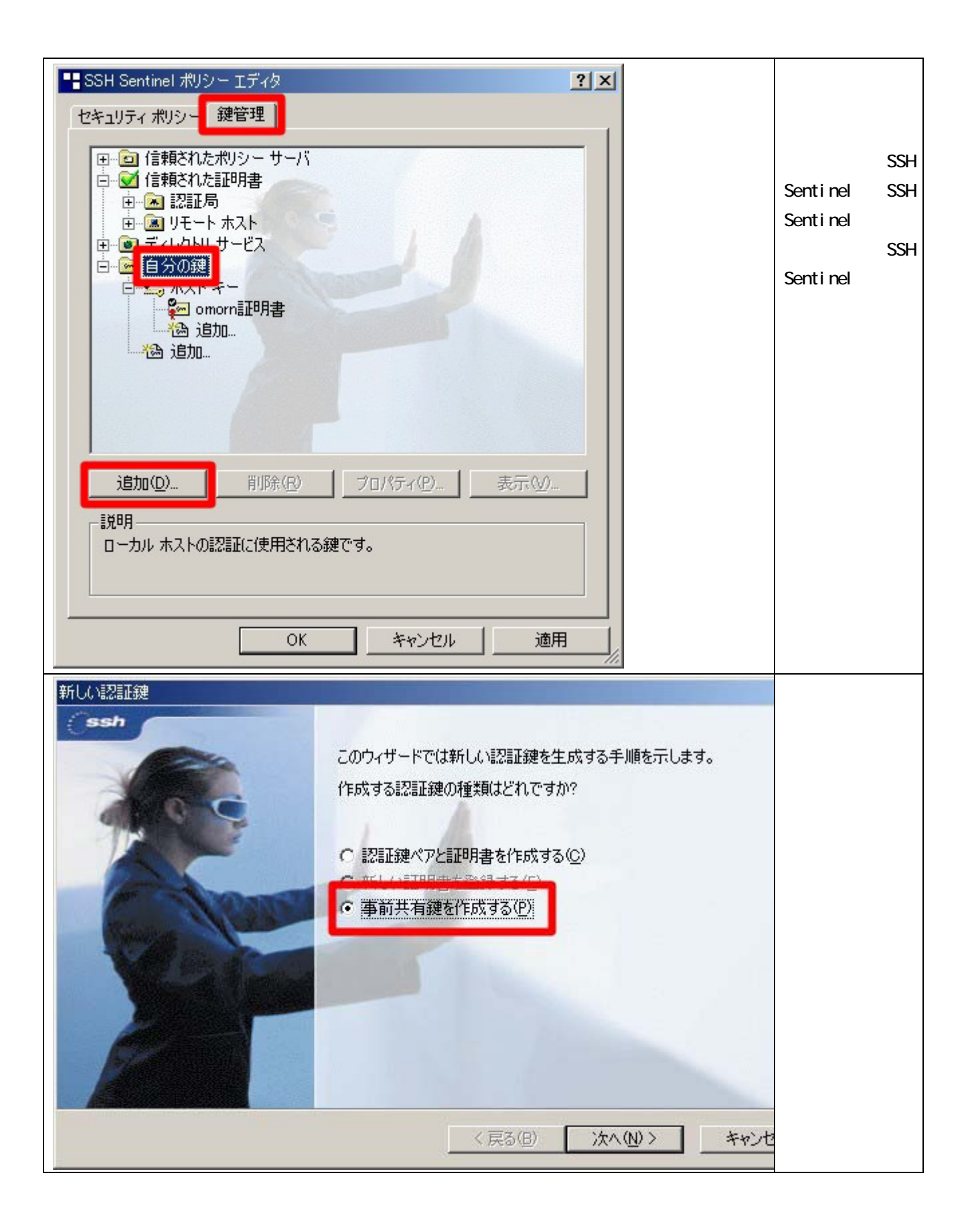

| 事前共有鍵情報                              |                            | 「名前」を                        |
|--------------------------------------|----------------------------|------------------------------|
| 事前共有鍵の作成                             |                            | 「To_DV」と入力                   |
| 共有シークレットを入力してください。                   | 15                         | し、「共有シーク                     |
|                                      |                            | レット」と「共                      |
| 事前共有鍵に自分だけが参照するための名前を                | 付けます。入力ミスを防がために共有シークレットを2  | 有シークレット                      |
| 回入力します。フィンガープリントを使用して、実際<br>確認します。   | 際にシークレットを表示せずに通信相手とシークレットを | の確認」に「123」                   |
|                                      |                            | と入力します。                      |
|                                      |                            | 「完了」ボタン                      |
|                                      |                            | をクリックしま                      |
| 共有シークレット: ****                       |                            | す。                           |
| 共有シークレットの確認: ***                     |                            | この「共有シー                      |
| フィンガープリント (SHA-1): 40bd 0015         |                            | クレット」が、                      |
|                                      |                            | MR104DV と接続                  |
|                                      |                            | するための仮共                      |
|                                      |                            | 「「「「「「」」」のの「「」」              |
|                                      |                            | ます にのたり                      |
|                                      | < 戻る(B) 完了 キャンセ            | \$Y.                         |
|                                      |                            | 「白八の碑」に                      |
| ■■ SSH Sentinel ポリシー エディタ            | ? ×                        |                              |
| セキュリティ ポリシー 鍵管理                      |                            | ・10_DV」が追加<br><u> 大格でいまま</u> |
|                                      |                            |                              |
| □□□□□□□□□□□□□□□□□□□□□□□□□□□□□□□□□□□□ |                            | 次に'10_DV」を                   |
|                                      |                            | 選択し、'フロバ                     |
|                                      |                            | ティ」をクリッ                      |
| ■ ● ティレクトリ サービス                      |                            | クします。                        |
| □ <u></u> 17,000<br>□ <u></u> ホストキー  |                            |                              |
| - 🚰 omorn証明書                         |                            |                              |
|                                      |                            |                              |
|                                      |                            |                              |
|                                      |                            |                              |
|                                      |                            |                              |
|                                      |                            |                              |
| 追加(D) 削除(R) プロパティ(F                  | ?) ↓ 表示(\/) ↓              |                              |
|                                      |                            |                              |
| - 記明                                 |                            |                              |
| " <b>学</b> 的大有姓                      |                            |                              |
|                                      |                            |                              |
|                                      |                            |                              |
| OK ++>                               | セル 適用 」                    |                              |
|                                      |                            |                              |

| ▲前共有键                                                                                                    | 「ID」タグをク    |
|----------------------------------------------------------------------------------------------------|-------------|
|                                                                                                    | リックし、「ロー    |
|                                                                                                    | カル」「リモー     |
| 通常は、ID を指定する必要はありません。ただし、IKE アグレッシブ<br>モードでは、両方の ID を指定する必要があります。                                                   | ト」ともに「ホ     |
|                                                                                                    | ストドメイン      |
|                                                                                                    | 名」を選択しま     |
| ブライマリ ID: 🛛 📲 ホスト ドメイン名 💽                                                                                           | す。また「ホス     |
| ホスト ドメイン名: omron                                                                                                    | トドメイン名」     |
|                                                                                                    | 欄には「omron」  |
|                                                                                                    | と入力し「OK」    |
| ブライマリ ID: 「調 ホスト ドメイン名 」                                                                                            | ボタンをクリッ     |
| ホストドメイン名: Omron                                                                                                    | クします。       |
|                                                                                                    | この「ホストド     |
|                                                                                                    | メイン名」が      |
| ***                                                                                                    | MR104DV のロー |
| □□□□□□□□□□□□□□□□□□□□□□□□□□□□□□□□□□□□                                                                                | カ ル 認 証,リ   |
|                                                                                                    | モート認証の      |
|                                                                                                    | 「名称」にあた     |
| OK キャンセル                                                                                                    | ります。        |
|                                                                                                    |             |
| SSH Sentinel ポリシー エディタ ? ×                                                                                          | ポリシーの設定     |
| セキュリティボリシー 鍵管理                                                                                                    | 「セキュリティ     |
|                                                                                                    | ポリシー」タグ     |
|                                                                                                    | をクリックし、     |
|                                                                                                    | 「VPN 接続」をク  |
| □····································                                                                               | リックします。     |
|                                                                                                    |             |
|                                                                                                    | タンをクリック     |
| IPSec 1を Jイルタ 「T<br>IT すべてのトラフィックを許可 価                                                                              | します。        |
| 順                                                                                                    |             |
| 序                                                                                                    |             |
| 0                                                                                                    |             |
|                                                                                                    |             |
|                                                                                                    |             |
|                                                                                                    |             |
|                                                                                                    |             |
|                                                                                                    |             |
| 2010日/10/10/10/10/10/10/10/10/10/10/10/10/10/                                                                       |             |
| 2010日/1011日<br>説明<br>ローカル ホストがセキュリティ ゲートウェイ経由でリモート プライベート ネットワ<br>一クへの IPSec 接続を確立するときに、仮想プライベート ネットワークが作成<br>されます。 |             |
| 2010年7月10日<br>10月<br>ローカル ホストがセキュリティ ゲートウェイ経由でリモート プライベート ネットワ<br>一クへの IPSec 接続を確立するときに、仮想プライベート ネットワークが作成<br>されます。 |             |

| VPN 接続を追加 ? ×                                                         | 「ゲートウェ                 |
|-----------------------------------------------------------------------|------------------------|
|                                                                       | イ・・・」欄の                |
|                                                                       | 右横の「IP」ボ               |
|                                                                       | タンをクリック                |
| 認証鍵: Co_DV 🗾                                                          | し「ゲートウェ                |
| 🖂 レガシ候補を使用する(U)                                                       | イ IP アドレス」             |
| 診断(D) プロパティ(P) OK キャンセル                                               | に 接 続 先 の セ            |
|                                                                       | キュリティゲー                |
|                                                                       | トウェイアドレ                |
|                                                                       | スを入力しま                 |
|                                                                       | す。                     |
|                                                                       | 「認証鍵」は、                |
|                                                                       | 先ほど作成した                |
|                                                                       | 「To_DV」を選択             |
|                                                                       | します。                   |
|                                                                       | 次に「リモート                |
|                                                                       | ネットワーク」                |
|                                                                       | 欄の右横の「…」               |
|                                                                       | ボタンをクリッ                |
|                                                                       | クします。                  |
|                                                                       | 「新規」ボタン                |
|                                                                       | をクリックし                 |
| イットワークおよびサフィットワークに独自の名前を付けます。この<br>・<br>・<br>・<br>名前を後で使用して規則を作成できます。 | 「ネットワーク                |
| ここには、「定義されたネットワーク」                                                    | 名」欄に「To_DV」            |
|                                                                       | と入力します。                |
| any 0.0.0.0 0.0.0.0                                                   | 「IP アドレス               |
| To_DV 192.168.100.0 255.255.255.0                                     | 「「サブネット                |
|                                                                       | マスク」には、                |
|                                                                       | 接続先のリモー                |
|                                                                       | トネットワーク                |
|                                                                       | を設定します。                |
| ネットワークター To DV                                                        | 「OK」ボタンを               |
|                                                                       | クリックしま                 |
| IP / P / P / P / P / P / P / P / P / P /                              | す。                     |
| サブネットマスク: 255 255 255 0                                               | 「VPN 接続を追              |
|                                                                       | 加」ウィンドウ                |
| OK キャンセル                                                              | に戻り「リモー                |
|                                                                       | トネットワー                 |
|                                                                       | ク」で、「To_DV」            |
|                                                                       | を選択し「OK」               |
|                                                                       | ボタンをクリッ<br>  , , , , , |
|                                                                       | クします。                  |

| ■ SSH Sentinel ポリシー エディタ                                                                                                    | ? ×                                                                                                    | 「VPN 接続」に                           |
|----------------------------------------------------------------------------------------------------|----------------------------------------------------------------------------------------------------|-------------------------------------|
| セキュリティ ポリシー   鍵管理                                                                                                    |                                                                                                    | ۲100.100.                           |
|                                                                                                    |                                                                                                    | 100.100(To_DV)                      |
| ポリシー: 10 デフォルト 🔽                                                                                                    |                                                                                                    | 」が追加されま                             |
| IPSec 前フィルタ                                                                                                    |                                                                                                    |                                     |
| E - ₩E 100 100 100 100 (To DV)                                                                                                    | 規                                                                                                    |                                     |
|                                                                                                    | 則                                                                                                    | をクリックしま<br>  オ                      |
| □ □ セキュアな接続                                                                                                    | <i>0</i> )<br>評                                                                                                    | 9 。                                 |
| □ ● ● デフォルト応答                                                                                                    | í西                                                                                                    |                                     |
|                                                                                                    | 順                                                                                                    |                                     |
|                                                                                                    | ų£.                                                                                                    |                                     |
|                                                                                                    | 0                                                                                                    |                                     |
|                                                                                                    |                                                                                                    |                                     |
| )合加(A) 賞/席全(R) プロパティ(P)                                                                                                    | 1余批斤(D) 1                                                                                                    |                                     |
|                                                                                                    | <u>ase/(\D/</u>                                                                                                    |                                     |
|                                                                                                    |                                                                                                    |                                     |
|                                                                                                    |                                                                                                    |                                     |
|                                                                                                    |                                                                                                    |                                     |
|                                                                                                    |                                                                                                    |                                     |
|                                                                                                    | \+m                                                                                                    |                                     |
| OK キャンセル                                                                                                    | 適用/                                                                                                    |                                     |
| OK キャンセル<br>規則のプロパティ                                                                                                    | 適用                                                                                                    | 左図の赤枠内の                             |
| OK キャンセル<br>規則のプロパティ<br>全般 詳細 )                                                                                                    | 適用<br>?×                                                                                                    | <br>左図の赤枠内の<br>「設定」ボタン              |
| OK         キャンセル           規則のプロパティ         全般           詳細                                                                                                    | 適用<br>? ×                                                                                                    | 左図の赤枠内の<br>「設定」ボタン<br>をクリックしま       |
| OK         キャンセル           規則のプロパティ         全般           詳細         リモート エンドポイント           リモート エンドポイント         100                                                                                                    | 道用<br>?X                                                                                                    | 左図の赤枠内の<br>「設定」ボタン<br>をクリックしま<br>す。 |
| OK         キャンセル           規則のプロパティ         全般           詳細         リモート エンドポイント           ジビート エンドポイント         100           レキュリティ ゲートウェイ:         100                                                                                                    | 道用<br>?×<br>100 100 IP                                                                                                    | 左図の赤枠内の<br>「設定」ボタン<br>をクリックしま<br>す。 |
| OK         キャンセル           規則のプロパティ         全般         詳細           リモート エンドポイント         レモキュリティ ゲートウェイ:         100           リモート ネットワーク:         To_DV           IPSec / IKE 修繕         100                                                                                                    | 通用<br>?I×<br>100 100 IP<br>▼…                                                                                                   | 左図の赤枠内の<br>「設定」ボタン<br>をクリックしま<br>す。 |
| OK         キャンセル           規則のプロパティ         全般         詳細           リモート エンドポイント         リモート エンドポイント           レキュリティ ゲートウェイ:         100           リモート ネットワーク:         To_DV           IPSec / IKE 候補         マアア正確・                                                                                                    | 道用<br>?×                                                                                                    | 左図の赤枠内の<br>「設定」ボタン<br>をクリックしま<br>す。 |
| OK       キャンセル         規則のプロパティ       全般         単細       リモート エンドポイント         リモート エンドポイント       100         リモート ネットワーク:       To_DV         IPSec / IKE 候補       デデ To_DV         認証録:       デデ To_DV                                                                                                    | 道用<br>?×                                                                                                    | 左図の赤枠内の<br>「設定」ボタン<br>をクリックしま<br>す。 |
| OK     キャンセル            ・         ・         ・                                                                                                    | 道用<br>?×                                                                                                    | 左図の赤枠内の<br>「設定」ボタン<br>をクリックしま<br>す。 |
| OK     キャンセル       規則のプロパティ     全般     詳細       リモート エンドポイント     ジレート・ロンドポイント       シレモート ネットワーク:     100       リモート ネットワーク:     To_DV       IPSec / IKE 候補     ジー・To_DV       酸甜甜鍵:     ジー・To_DV       候補テンプレート:     normal                                                                                                    | 適用<br>? ×<br>100 100 IP<br>▼…<br>                                                                                               | 左図の赤枠内の<br>「設定」ボタン<br>をクリックしま<br>す。 |
| OK       キャンセル         規則のプロパティ       全般         単細       リモート エンドポイント         リモート エンドポイント       100         リモート ネットワーク:       To_DV         IPSec / IKE 候補       デー To_DV         酸甜 IP アドレスを取得する       画         して 仮想 IP アドレスを取得する       画         して 仮想 IP アドレスな取得する       画                                                                                                    | 通用<br>?×<br>100 100 IP<br>▼…<br>〕<br>〕<br>〕<br>〕<br>〕<br>〕<br>〕                                                                 | 左図の赤枠内の<br>「設定」ボタン<br>をクリックしま<br>す。 |
| OK       キャンセル         規則のプロパティ       全般         単細       リモート エンドポイント         リモート エンドポイント       100         リモート ネットワーク:       To_DV         IPSec / IKE 候補       Image: Comparing the second second | 通用<br>? ×<br>100 100 IP<br>▼ …<br>〕<br>〕<br>〕<br>〕<br>〕<br>〕<br>〕<br>〕<br>〕<br>〕<br>〕                                           | 左図の赤枠内の<br>「設定」ボタン<br>をクリックしま<br>す。 |
| OK     キャンセル            規則のプロパティ             全般         詳細            リモート エンドポイント             レキュリティ ゲートウェイ:            リモート ネットワーク:            リモート ネットワーク:            アト ネットワーク:            アト ネットワーク:            アキュリティ ゲートウェイ:            アキュリティ ゲートウェイ:            アキュリティ ゲートウェイ:            アキュリティ ゲートウェイ:            アキュリティ ゲートウェイ:            アキュリティ ゲートウェイ:            アキュリティ ゲートウェイ:            アキュリティ ゲートウェイ:            アキュリティ ゲートウェーク:            アキュリティ ゲートウェク:            アキュリティ ゲートウェーク:            アキュリティ ゲート:            ア・                   ア・                   ア・ </td <td>通用<br/>? ×<br/>100 100 IP<br/>▼ …<br/>〕<br/>〕<br/>〕<br/>〕<br/>〕<br/>〕<br/>〕<br/>〕</td> <td>左図の赤枠内の<br/>「設定」ボタン<br/>をクリックしま<br/>す。</td>                                                                                                    | 通用<br>? ×<br>100 100 IP<br>▼ …<br>〕<br>〕<br>〕<br>〕<br>〕<br>〕<br>〕<br>〕                                                          | 左図の赤枠内の<br>「設定」ボタン<br>をクリックしま<br>す。 |
| OK       キャンセル            ・         ・         ・                                                                                                    | 通用<br>? ×<br>100 100 IP<br>▼…<br>設定…<br>設定…                                                                                     | 左図の赤枠内の<br>「設定」ボタン<br>をクリックしま<br>す。 |
| OK     キャンセル            建般         詳細           ・・・・・・・・・・・・・・・・・・・・・・・・・・・・・                                                                                                    | · 適用<br>? ×<br>100 100 IP<br>▼ ···<br>〕<br>〕<br>〕<br>設定<br>〕<br>設定                                                              | 左図の赤枠内の<br>「設定」ボタン<br>をクリックしま<br>す。 |
| OK       キャンセル            ・         ・         ・                                                                                                    | 通用<br>? ×<br>100 100 P<br>▼…<br>〕<br>〕<br>〕<br>〕<br>〕<br>〕<br>〕<br>〕<br>〕<br>〕<br>〕<br>〕<br>〕<br>〕<br>〕<br>〕<br>〕<br>〕          | 左図の赤枠内の<br>「設定」ボタン<br>をクリックしま<br>す。 |
| OK       キャンセル            ・         ・         ・                                                                                                    | · 適用<br>? ×<br>100 100 IP<br>↓ …<br>〕<br>〕<br>〕<br>〕<br>〕<br>〕<br>〕<br>〕<br>〕<br>〕<br>〕<br>〕<br>〕<br>〕<br>〕<br>〕<br>〕<br>〕<br>〕 | 左図の赤枠内の<br>「設定」ボタン<br>をクリックしま<br>す。 |
| OK       キャンセル            ・         ・         ・                                                                                                    | · 適用<br>? ×<br>100 100 IP<br>▼ ····<br>〕<br>〕<br>〕<br>設定<br>〕<br>設定<br>〕<br>変更(©)                                               | 左図の赤枠内の<br>「設定」ボタン<br>をクリックしま<br>す。 |

| パラメータ候補                                 | ? ×                                                                                                    | MR104DV の設定  |
|-----------------------------------------|----------------------------------------------------------------------------------------------------|--------------|
|                                         |                                                                                                    | パラメータに合      |
|                                         | ZERZEUd 9.                                                                                                    | わせます。ここ      |
| _IKE 候補                                 |                                                                                                    | では MR104DV の |
| 暗号化アルゴリズム: 3DES                         | ▼                                                                                                    | 初期値に合わせ      |
| 整合性関数: MD5                              | <b>_</b>                                                                                                    | ています。        |
| IKE モード: aggressive mod                 | ie 🔽                                                                                                    | 「IKE モード」    |
| IKE グループ: MODP 1024(g                   | roup 2)                                                                                                    | は、動的 IP アド   |
|                                         |                                                                                                    | レスを利用する      |
| IPSec 候補<br>腔是化プルゴロブム: 3DES             |                                                                                                    |              |
|                                         |                                                                                                    | ' aggressive |
|                                         |                                                                                                    | mode」を選択し    |
|                                         |                                                                                                    | '0K」 ホタンを    |
| PFS グループ: JMODP 1024(g                  | roup 2)                                                                                                    | クリックしま       |
| □ 選択した値のみを候補に加える                        |                                                                                                    | 9。           |
|                                         |                                                                                                    |              |
| OK                                      | <i>キャンセル</i>                                                                                                   |              |
|                                         |                                                                                                    | これまでの設定      |
|                                         |                                                                                                    | を保存するため      |
| セキュリティボリシー 鍵管理                          |                                                                                                    | に「適用」ボタ      |
| ポリシー: 💼 デフォルト                           | - ■ 🕲 🗐                                                                                                    | ンをクリックし      |
| 国<br>「国」「副 IPSec 前コノルタ                  |                                                                                                    | ます。「OK」ボタ    |
| 回 · · · · · · · · · · · · · · · · · · · |                                                                                                    | ンをクリックし      |
| 100.100.100.100 (To_DV)                 | 規目                                                                                                    | ます。          |
| 100 2020100 2020                        | <i>D</i>                                                                                                    |              |
| 田 通 セキュアなネットワーク                         | 平                                                                                                    |              |
|                                         | 価                                                                                                    |              |
| 王····································   |                                                                                                    |              |
|                                         | 11                                                                                                    |              |
|                                         | 0                                                                                                    |              |
|                                         |                                                                                                    |              |
| 追加( <u>A</u> )   削除( <u>R</u> )   プロパラ  | 〒ィ(P)   記録析(D)                                                                                                 |              |
|                                         |                                                                                                    |              |
| B/L / J                                 |                                                                                                    |              |
|                                         |                                                                                                    |              |
|                                         |                                                                                                    |              |
| OK *                                    | キャンセル 適用                                                                                                    |              |
|                                         | line and the second second second second second second second second second second second second second second |              |

|                                              | 以上で設定は完        |
|----------------------------------------------|----------------|
| ● ● 終計を表示()()                                | ファす            |
|                                              | 」です。           |
| ■ 1000 ±00000000000000000000000000000000     |                |
| ユーザー キー エージェント(U)                            |                |
|                                              |                |
| 100100100100 (T- D) () ) (D) +2819(C)        | Sentinel」のア    |
| 100.100.100.100(18_DV7 VPN 经通机位/             | イコンを右ク         |
|                                              | リックします。        |
| 🦉 🥥 ポリシー マネージャを停止(T)                         | 「VPN を選択」横     |
| - 5 🛷 ヘルプ(H)                                 | の「             |
| 業 オンライン サポート(型) ▶                            | 100.100.100.10 |
| 🔀 😵 バージョン情報( <u>A</u> )                      | 0(To_DV)」をク    |
|                                              | リックします。        |
|                                              |                |
|                                              | すると左のよう        |
|                                              | に接続動作を行        |
|                                              | います。           |
|                                              |                |
| 次の場所への VPN 接続を開いています 100.100.100.100 (To DV) |                |
| -                                            |                |
|                                              |                |
|                                              |                |
|                                              | 接続が完了しま        |
| VPN 接続の状態                                    |                |
| 👋 🔤 VPN 接続は正常に確立されました。                       |                |
|                                              |                |
|                                              |                |
|                                              |                |
|                                              |                |
|                                              |                |
|                                              |                |

## MR104DV の設定

・リモートゲートウェイアドレス ・ローカル IP アドレス ・IKE ローカル認証 , リモート認証 で 「動的」を選択します。

MR104DV の LAN 側のネットワークを設定します。

ローカル,リモート共に任意の認証 ID 設定をします。SSH Sentinel

・仮共有キー します。 設定した ID と対比させてください。 SSH Sent inel で設定した「共有シークレット」と同じキーを入力

## VPN ポリシー定義

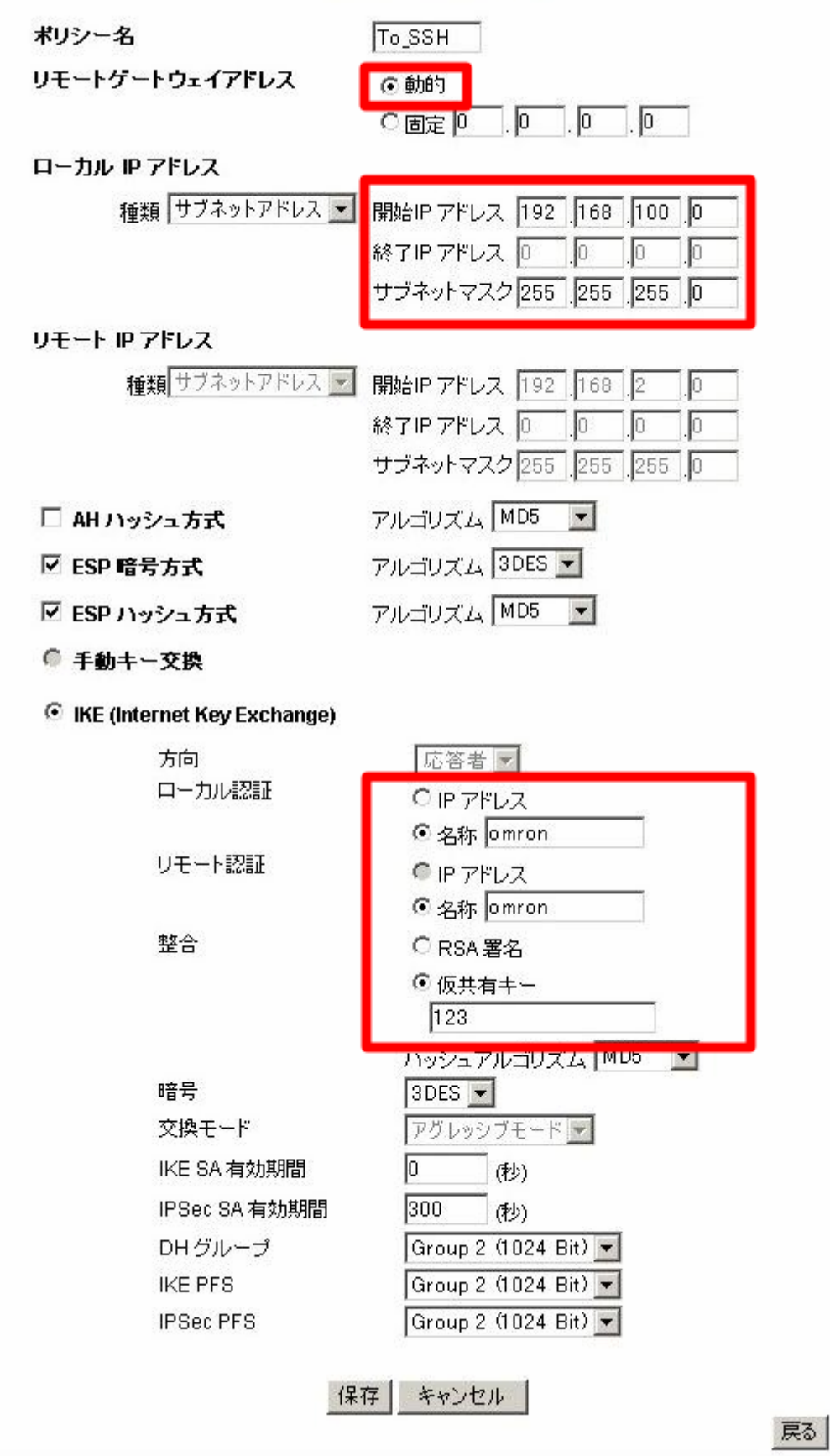